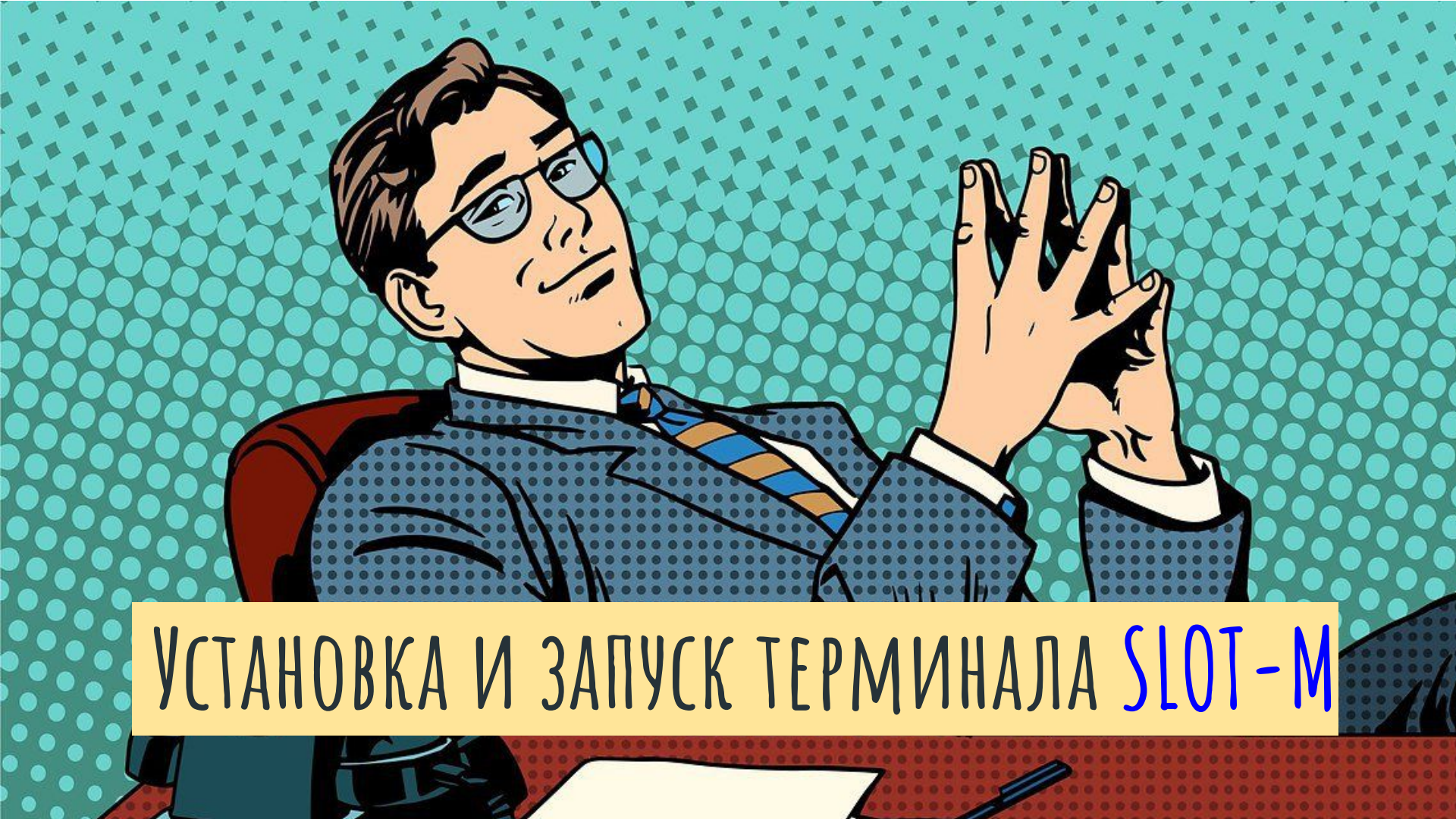

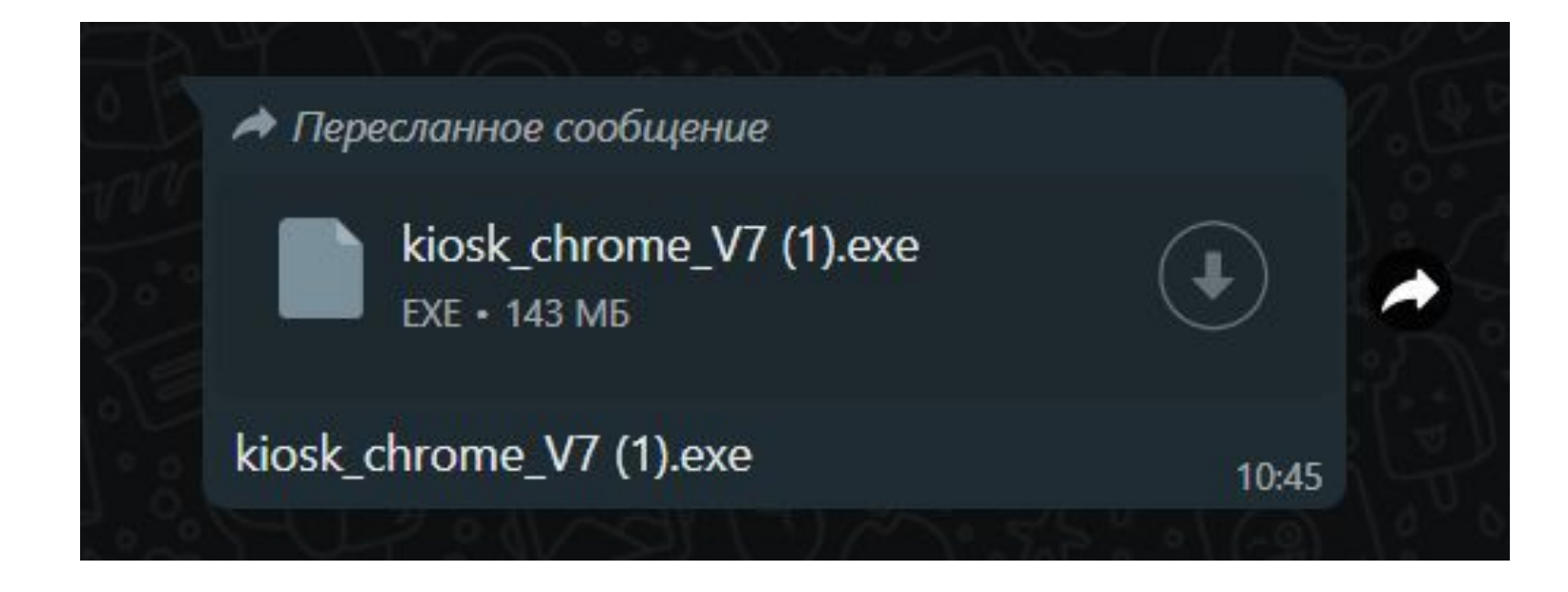

### Скачайте файл-установщик

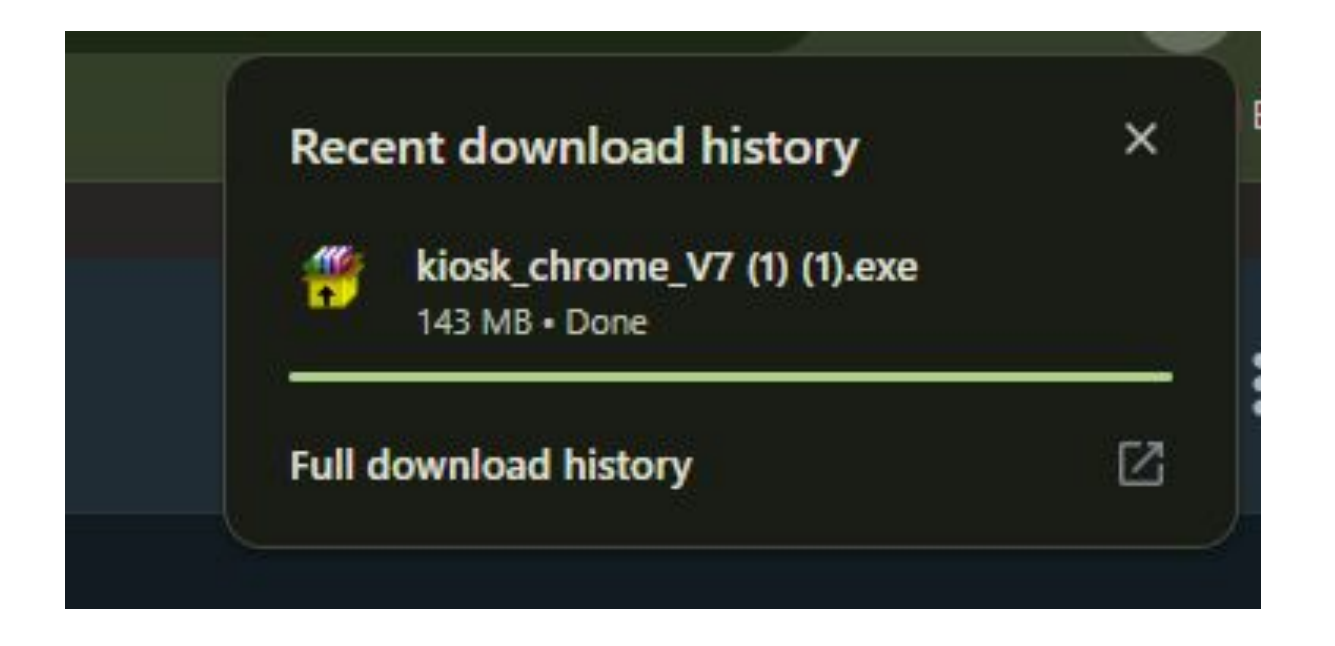

# Запустите файл-установщик

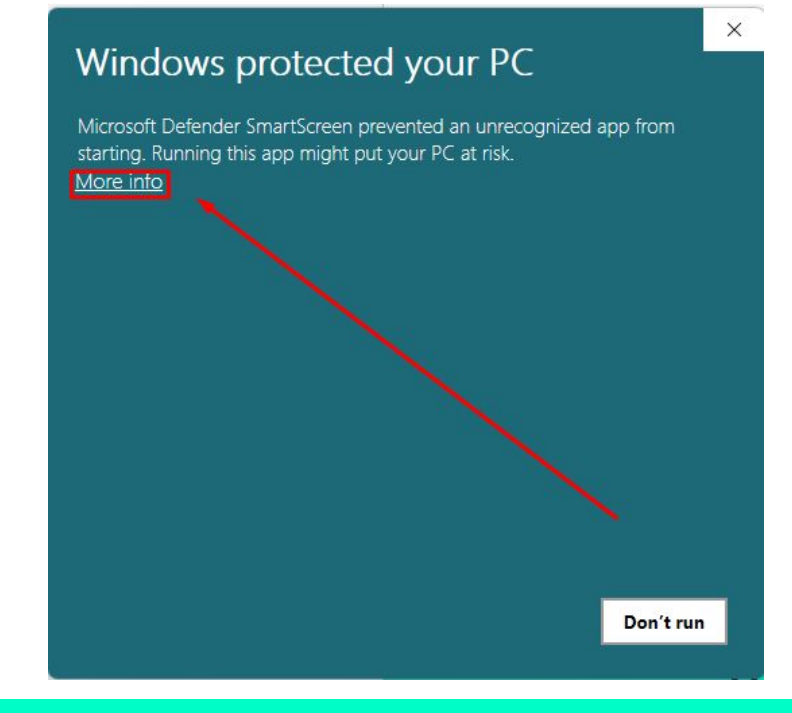

При появление такого окна нажмите кнопку подробнее

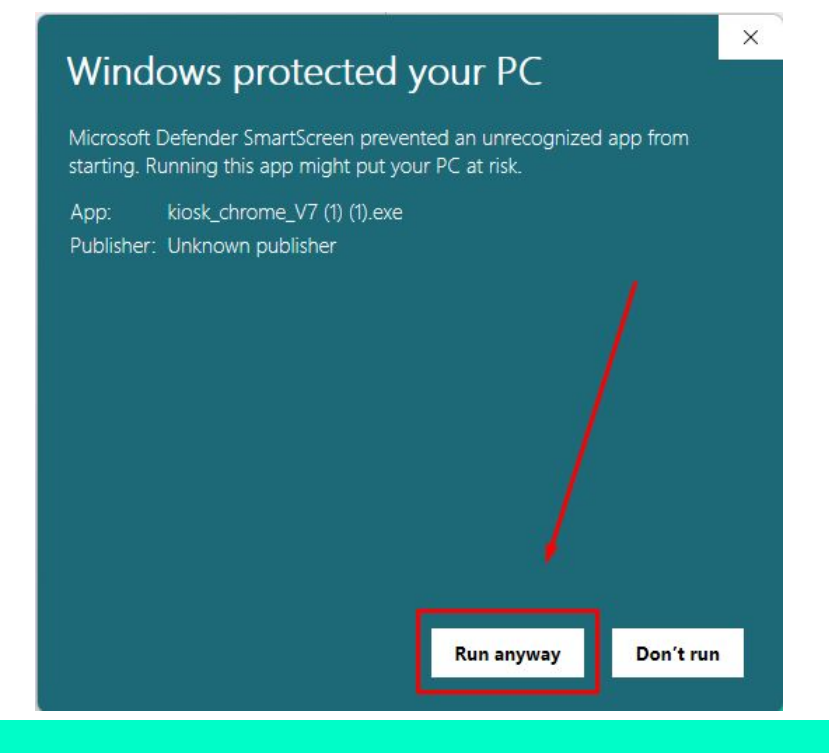

### Нажмите — выполнить в любом случае

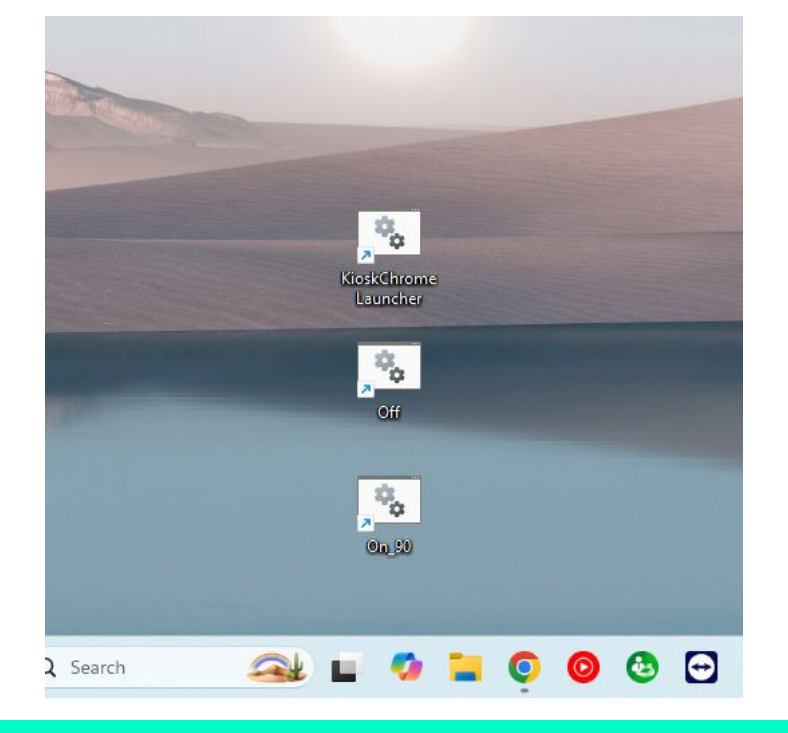

После выполнения действий описанных выше, на вашем рабочем столе появится три ярлыка. Кликаем на ярлык KioskChrome

Появится окно для ввода логина и пароля для Slot-M. В кассовой программе вы сами создаете новые устройства, где будет написан логин и пароль, которые вы вводите сюда.

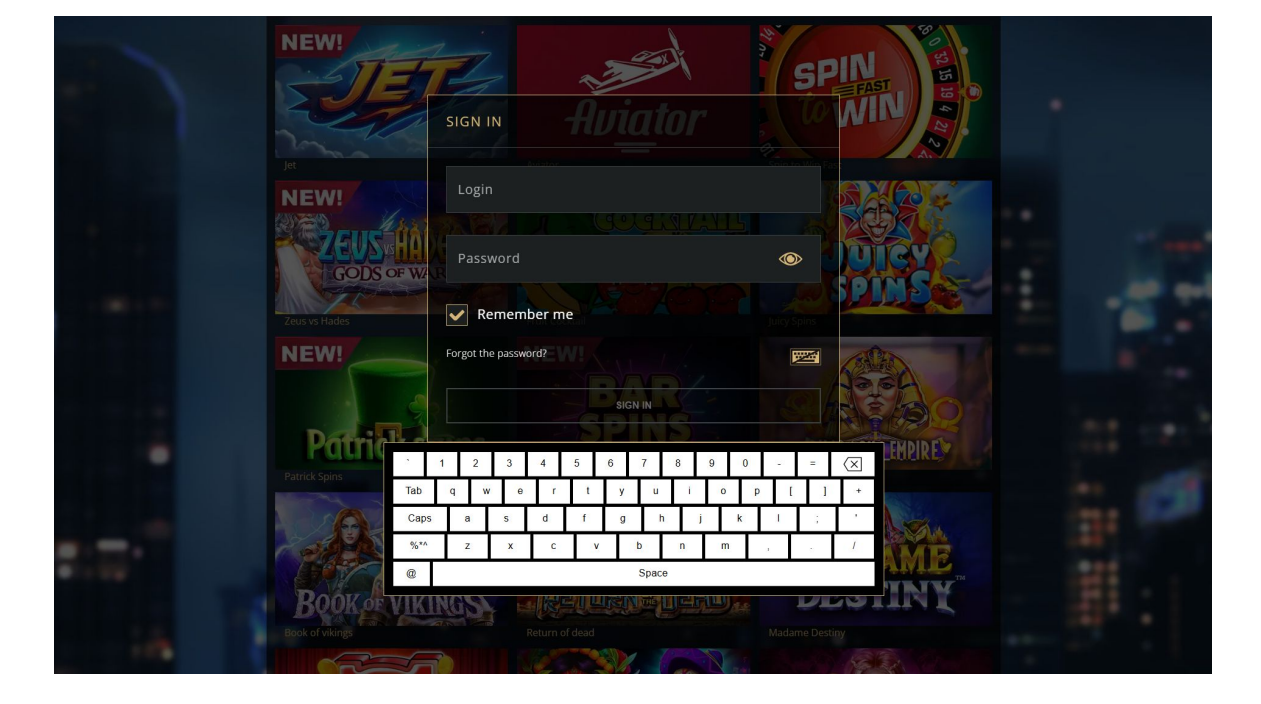

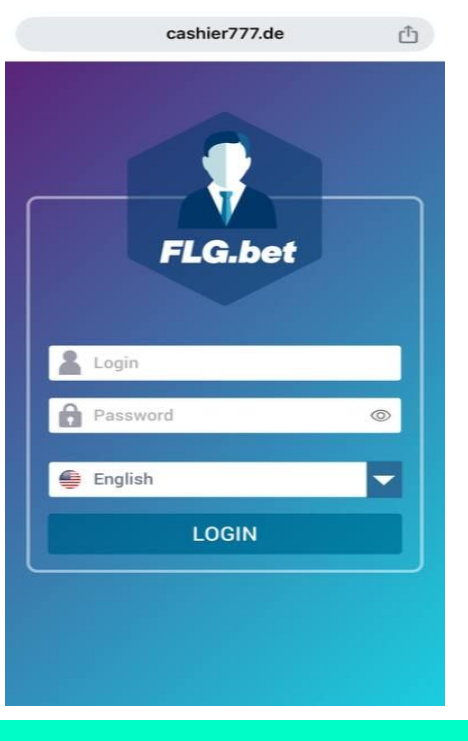

Откройте на своем мобильном устройстве браузер и перейдите по ссылке cashier777.de Это ваша кассовая программа для работы

#### Контакты

Свяжитесь с нами

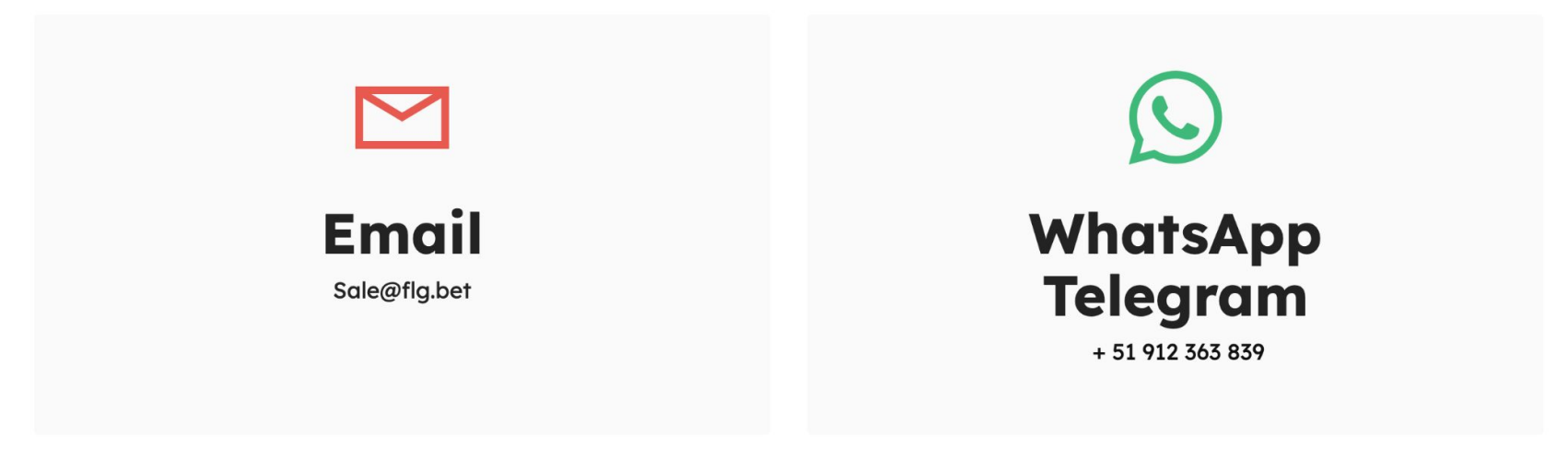

Свяжитесь с нашим менеджером по контактам на картинке и получите логин и пароль

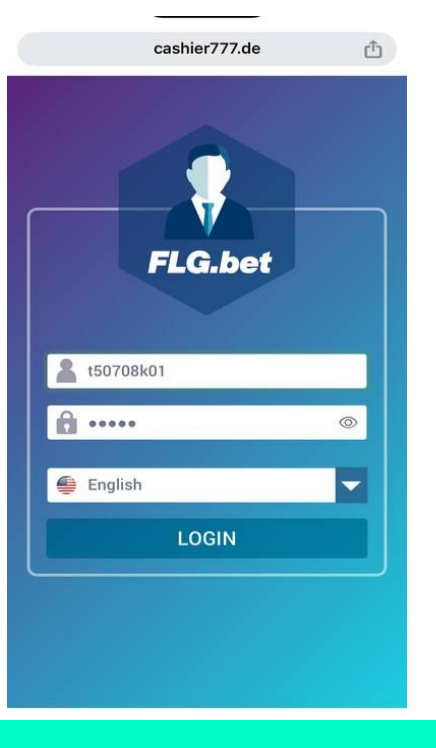

# Введите свой логин и пароль

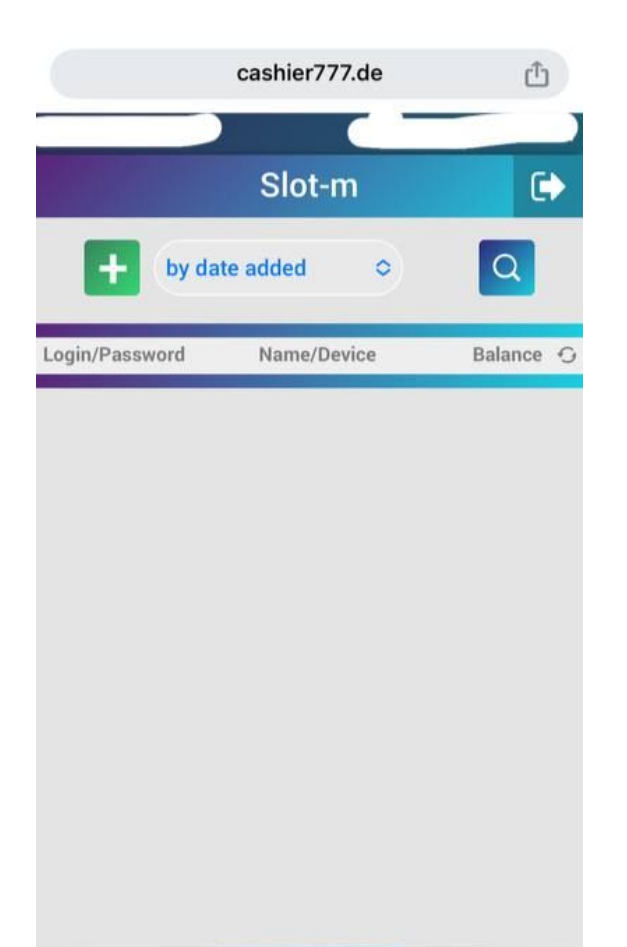

# Вы в системе онлайнкассы!

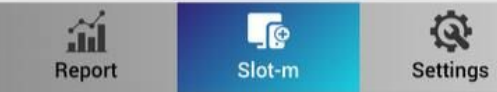

|                | cashier777.de | Û         |
|----------------|---------------|-----------|
|                | Slot-m        | •         |
| + by da        | ate added 🗢   | Q         |
| Login/Password | Name/Device   | Balance 🕤 |
|                |               |           |
| Report         | @<br>Slot-m   | Settings  |

# Добавьте SLOT-M как новое устройство нажав плюсик

| cashier777.de              | Ċ               |
|----------------------------|-----------------|
|                            |                 |
| Slot-m                     |                 |
| t by date added O          | Q               |
| Login/Password Name/Device | Balance O       |
|                            |                 |
| Add the device? (SM-1)     | )               |
| Add                        |                 |
|                            |                 |
|                            |                 |
|                            |                 |
|                            |                 |
|                            |                 |
|                            |                 |
| Report Slot-m S            | (Q)<br>Settings |

# Подтвердите добавление устройства

|                   | cashier777.de | Û         |
|-------------------|---------------|-----------|
|                   |               |           |
|                   | Slot-m        | €         |
| + by da           | te added 🔷 🗢  | Q         |
| Login/Password    | Name/Device   | Balance O |
| 7878892<br>159042 | -<br>em-1     | 0 >       |
|                   |               |           |
| á                 |               | ~         |

Теперь вы можете увидеть новое добавленное устройство!

| cashi                          | er777.de 🖒    |
|--------------------------------|---------------|
|                                |               |
| Slo                            | ot-m 🕞        |
| by date adde                   | d o Q         |
|                                | ×             |
| Login:                         | 7878892       |
| Password:                      | 159042        |
| Name:                          | Device n1     |
| Device:                        | sm-1          |
| Balance:                       | COP 0         |
| 50 000                         | Deposit       |
| MIN / MAX<br>1 000 / 5 000 000 | Withdraw      |
|                                | ок            |
|                                |               |
| Report SI                      | term Settings |

Пополните баланс нового девайса на нужную вам сумму

| Slot-m<br>by date added Construction of the second second se |                |             |         |   |
|----------------------------------------------------------------------------------------------------|----------------|-------------|---------|---|
| by date added   Image: Construction of the second second                                               |                | Slot-m      | ()      | > |
| Login/Password Name/Device Balance   1878892 Device n1 50 000   59042 sm-1                                                                                                    | + by da        | te added 🗢  | Q       |   |
| 878892     Device n1     50 000       59042     sm-1     50 000                                                                                                    | .ogin/Password | Name/Device | Balance | 0 |
| 59042 sm-1                                                                                                    | 878892         | Device n1   | 50 000  |   |
|                                                                                                    |                |             |         |   |
|                                                                                                    |                |             |         |   |
|                                                                                                    |                |             |         |   |
| ~ ~ ~                                                                                                    |                |             |         |   |
|                                                                                                    |                |             |         |   |

### Готово!

Теперь выбранная сумма отображается на вашем балансе

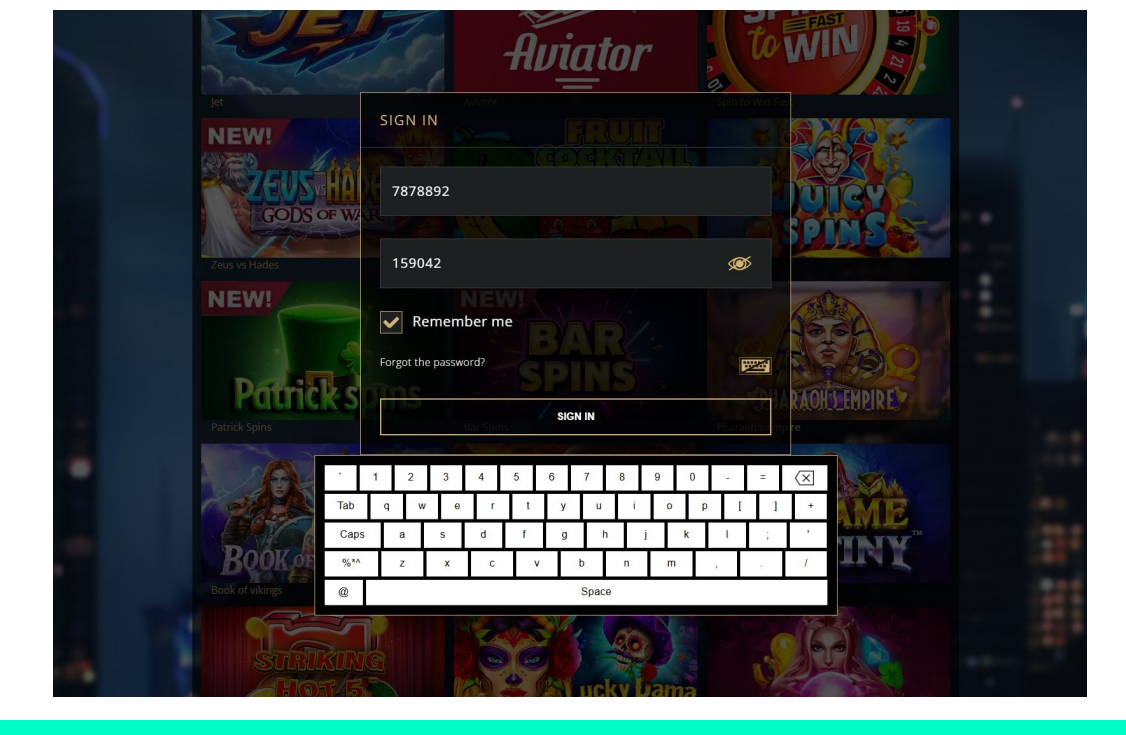

Введите логин и пароль на вашем SLOT-M и подтвердите вход

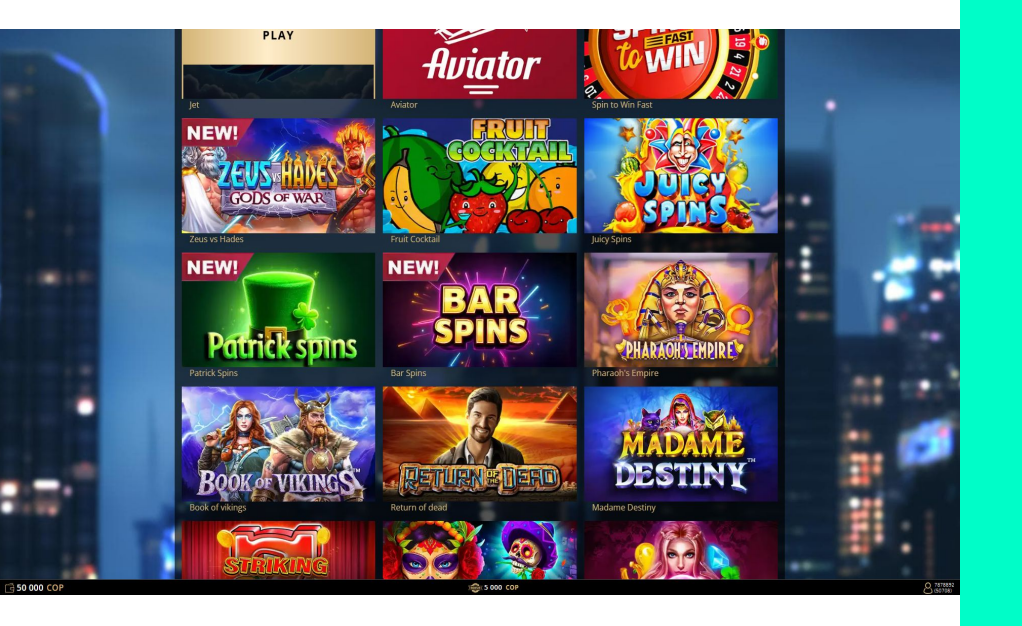

Осталось сменить ориентацию экрана на вашем SLOT-M и всё готово к игре

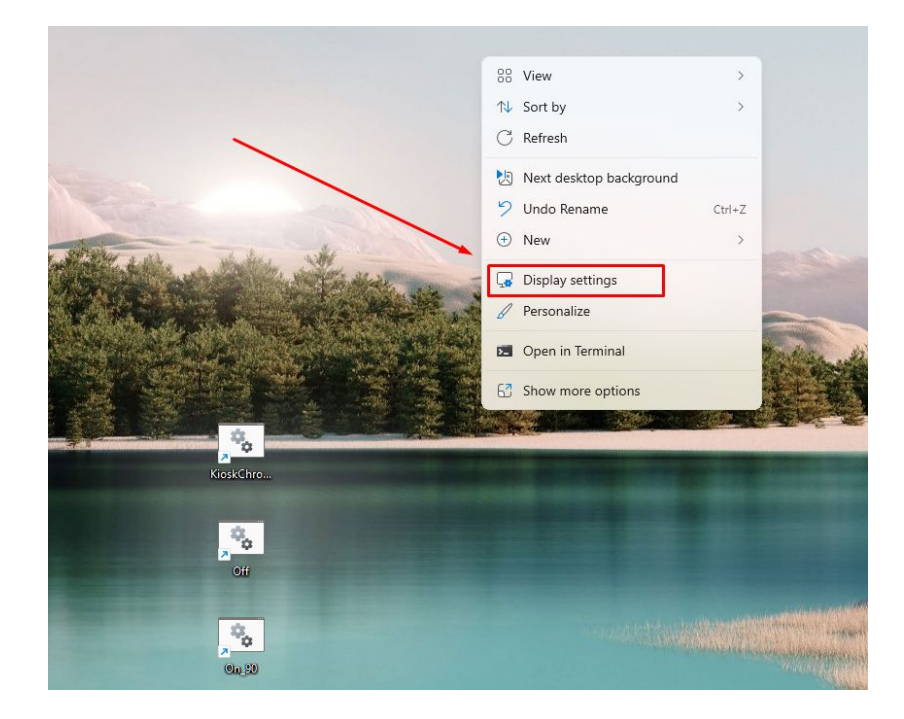

Кликните правой кнопкой мыши по рабочему столу и в появившейся вкладке выберите — параметры экрана

### Откроются параметры экрана. Кликните по вкладке ориентация дисплея

| ale & | layout                                                                          |                                                                           |             |                 |
|-------|---------------------------------------------------------------------------------|---------------------------------------------------------------------------|-------------|-----------------|
| 63    | Scale<br>Change the size of text, apps, and other items                         |                                                                           | 100% (Rec   | commended) >    |
| (0)   | Display resolution<br>Adjust the resolution to fit your connected display       |                                                                           | 1920 × 1080 | (Recommended) ~ |
| в     | Display orientation                                                             |                                                                           |             | Landscape ~     |
| ₫     | Multiple displays<br>Choose the presentation mode for your displays             |                                                                           |             | ~               |
| lated | settings                                                                        |                                                                           |             |                 |
|       | Advanced display<br>Display information, refresh rate                           |                                                                           |             | >               |
| 22    | Graphics                                                                        |                                                                           |             | >               |
| lated | support                                                                         |                                                                           |             |                 |
| \$₽   | Help with Display                                                               |                                                                           |             | ^               |
|       | Adjusting display brightness settings easily<br>Setting up dual monitors easily | Syncing refresh rates for smooth playback<br>Setting up multiple monitors |             |                 |

| System > Display                                                          |                                | tes System > D                                                                                                    |
|---------------------------------------------------------------------------|--------------------------------|----------------------------------------------------------------------------------------------------|
| HDR HDR                                                                   |                                | Final setting 0.                                                                                                    |
| More about HDR                                                            | ,                              | Statem Kongelen (Statem)                                                                                                    |
| Scale & layout                                                            |                                | Chartenh Geleixe Nanceh Sintennt Nanceh Sintennt Arrendation                                                                                                    |
|                                                                           |                                | 副 Apps 福田 HDR Horse Apps                                                                                                    |
| Change the size of text, apps, and other items                            | 100% (Recommended) V           | Scale & Japone<br>Time & Insparge Scale & Japone                                                                                                    |
| 5                                                                         |                                | © Garning 50 Solid<br>Comprehension                                                                                                    |
| Display resolution<br>Adjust the resolution to fit your connected display | 1920 × 1080 (Recommended) ~    | X According by<br>♥ Friency & Social Privacy & Social Privacy & Social Priv |
|                                                                           |                                | E Dissisy ofers                                                                                                    |
| Display orientation                                                       | Landscape                      | Disconting per                                                                                                    |
|                                                                           | Portrait                       | Related settings                                                                                                    |
| Multiple displays<br>Choose the presentation mode for your displays       | Landscape (flipped)            | Addented 459                                                                                                    |
|                                                                           | Portrait (flipped)             | in Gapties                                                                                                    |
|                                                                           |                                | Related support                                                                                                    |
| lelated settings                                                          |                                | 間 Hep with Kep                                                                                                    |
| Advanced display Display information, refresh rate                        | >                              | Kajuma da<br>Grada da<br>Sanga da<br>Sanga da                                                                                                    |
| 문공 Graphics                                                               | >                              | itati Garingo<br>₽ Garingo                                                                                                    |
| Related support                                                           |                                |                                                                                                    |
| Help with Display                                                         | ^                              |                                                                                                    |
| Adjusting display brightness settings easily Syncing refre                | resh rates for smooth playback |                                                                                                    |
|                                                                           |                                |                                                                                                    |

- 0 ×

Измените ориентацию на книжную, и перезагрузите компьютер

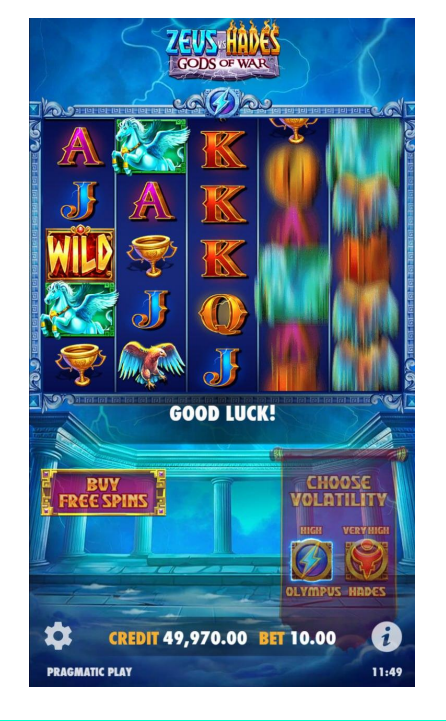

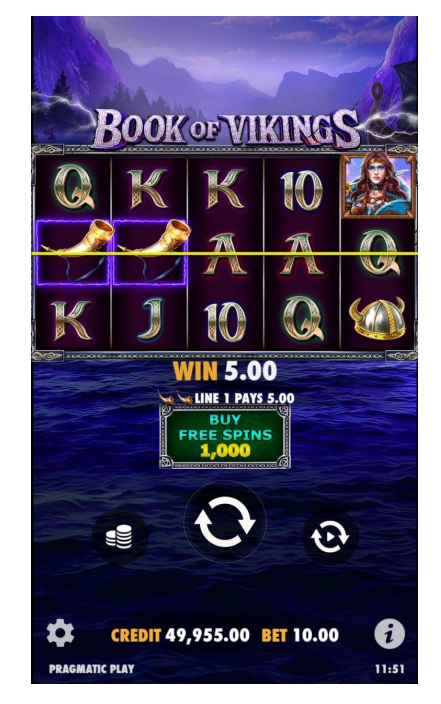

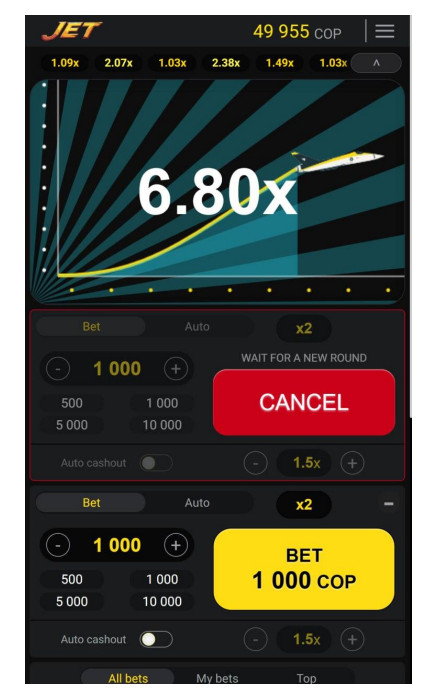

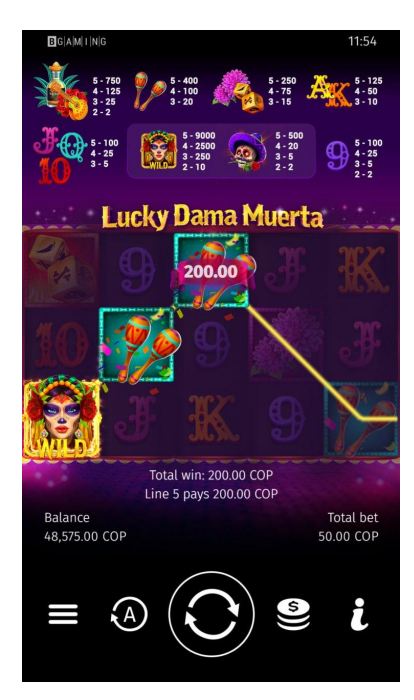

#### Выберите игру и наслаждайтесь!